## SCENARIUSZ 7

# PROGRAM PREZI, CHMURA WIRTUALNA. JAK ŚWIATŁO MOŻE BYĆ JEDNOCZEŚNIE CZĄSTECZKĄ I FALĄ?

#### SCENARIUSZ TEMATYCZNY

dotyczący działu

### Rozwiązywanie problemów i podejmowanie decyzji z wykorzystaniem komputera, stosowanie podejścia algorytmicznego

z Informatyki

#### Czas realizacji

3 x 45 minut

#### Tematy lekcji:

1 i 2 Lekcja: Tworzenie autorskich schematów w programie Prezi wzbogaconych o symbole. (2 x 45 minut)

- Wykorzystanie obiektów graficznych z galerii symboli
- Tworzenie poleceniem Frames and Arrows własnych obszarów i slajdów
- Nadawanie poleceniem Path kierunku i kolejności ruchu w prezentacji

3 Lekcja: Temat: Przygotowanie galerii zdjęć przedstawiających dwoistą naturę światła. (1x45 minut)

 Przygotowanie multimedialnej instrukcji do wykorzystania w prezentacji – galeria zdjęć różnego rodzaju widma światła.

LEKCJA NR 1 i 2

TEMAT: Tworzenie autorskich schematów w programie Prezi wzbogaconych o symbole.

#### Streszczenie

Wykonywanie prezentacji w programie Prezi nie musi rozpoczynać się wyborem szablonu. Można wybrać bowiem opcję pustej przestrzeni slajdu i zaprojektować jej kolejne etapy od początku do końca autorsko. Aby skorzystać z wyboru pustej prezentacji trzeba w pierwszych krokach wybrać polecenie – Start blank prezi.

Start blank prezi

Rys. Polecenia do wyboru typu prezentacji (korzystanie z szablonów czy tworzenie własnych obiektów na pustym obszarze).

Wówczas autor decyduje o ilości slajdów, powiązaniu między nimi i drodze oraz kierunku ruchu na slajdzie. Dodatkowo można korzystać z gotowych elementów graficznych z galerii symboli. Prezentacja wówczas będzie oryginalna, niepowtarzalna i nieszablonowa. Celem lekcji jest pokazanie uczniom dodatkowych możliwości programu Prezi. Na wstępie można przestawić prezentację ukazującą drugi – autorski sposób przygotowania przestrzeni Prezi do pracy. Uczniowie maja możliwość wykazać się kreatywnością i pomysłowością podczas tej realizacji. Mile widziane są indywidualne rozwiązania i projekty. Tworzenie kolejnych elementów prezentacji – z wykorzystaniem poleceń Frames and Arrows oraz Edith

Patch.

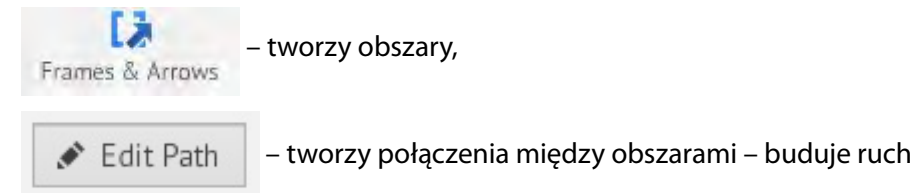

Wykorzystując polecenie Insert – Symbols and Shapes możemy dodawać obrazy z galerii. Są to małe ikonki o określonej symbolice.

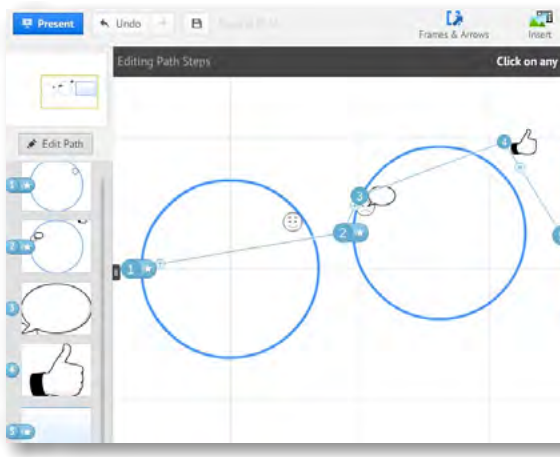

Rys. Tworzenie nowych elementów prezentacji.

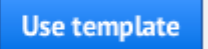

| Themes                       | ≡ • et Share • | × Exit  |  |
|------------------------------|----------------|---------|--|
| object to add it to the path | + Etched       | ×       |  |
|                              |                | North Q |  |
|                              |                | F       |  |
|                              | A 3            | 00      |  |
|                              | • 5 t          | 1 1     |  |
|                              | 090            | 浙       |  |
| L                            | 100            | ) ()    |  |
|                              |                | ] []    |  |
|                              | f o y          | 7 im    |  |

Znaki wstawiamy na slajd przenosząc wybrany obraz na obszar slajdu. Usuwanie tego obiektu jest proste i polega na kliknięciu w niego celem zaznaczenia, a następnie wybraniu ikonki kosza, która pojawi się w obrębie konturu znaczenia.

| + E          | tched |          | ×       |
|--------------|-------|----------|---------|
| Seec. Q      |       |          |         |
| 鐍            |       | <b>A</b> | -3      |
| ₿            | D     |          | 00      |
| ۲            | В     |          |         |
| $\heartsuit$ | Q     | 0        | 袟       |
| Ū            | 0     | 6        | $\odot$ |
| Ţ            |       |          |         |
| 8            | 0     | 57       | îm      |

Rys. Galeria obrazów i symboli

Wprowadzone obrazy czy symbole można edytować – powiększyć, zmniejszyć, przesunąć. Na górnej krawędzi jest umieszczony przycisk Delete (kiedy obraz jest zaznaczony). Przy jego pomocy można usunać obiekt z Prezi.

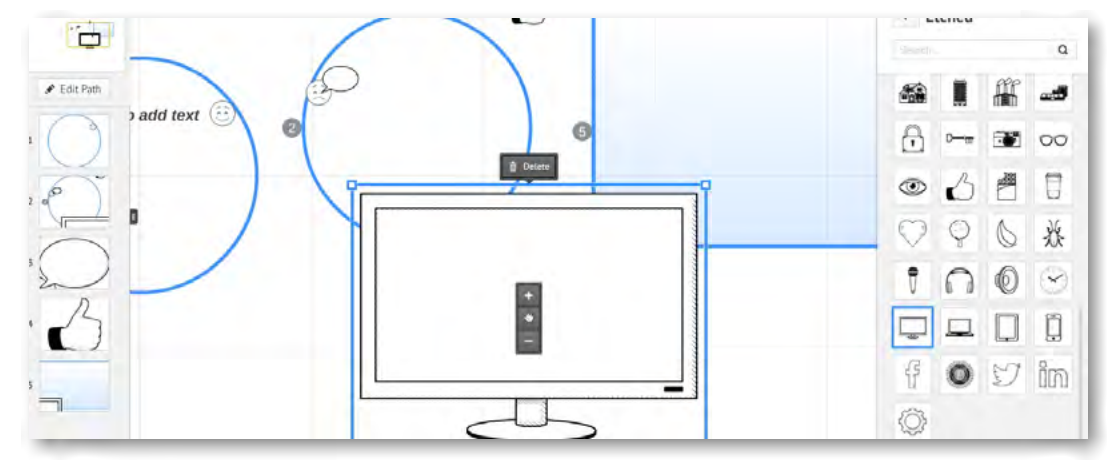

Rys. Zaznaczony obszar rysunku. Na górnej krawędzi widnieje polecenie Delete.

#### Wstawianie strzałek i linii

Frames & Arrows

W prezentacji można używać strzałek i linii w celu łaczenia obiektów. Służy do tego polecenie

, gdzie na rozwijanej liście wybieramy adekwatne polecenie. W celu utworzenia linii -polecenie Drow line, aby utworzyć strzałkę polecenie - Drow arrow.

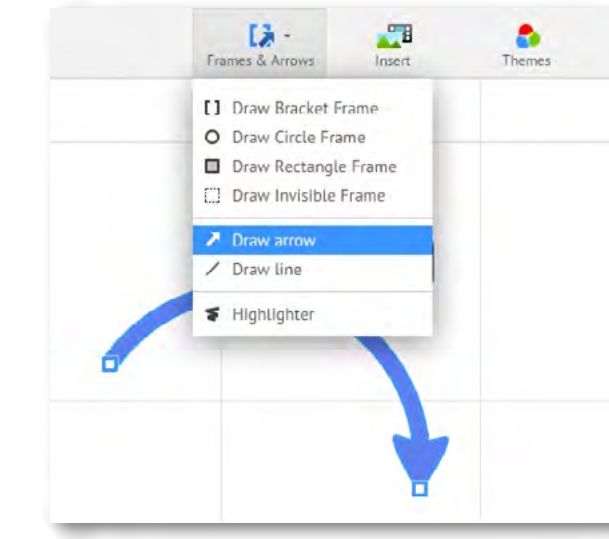

Rys. Wstawianie strzałki i linii

Wstawione obiekty można zaznaczyć kliknięciem i wówczas pojawia się małe meny podręczne do obiektu. Na nim tworzą się węzły. Chwytając za węzeł i przeciągając go możemy dowolnie modelować wyginając linię lub strzałkę.

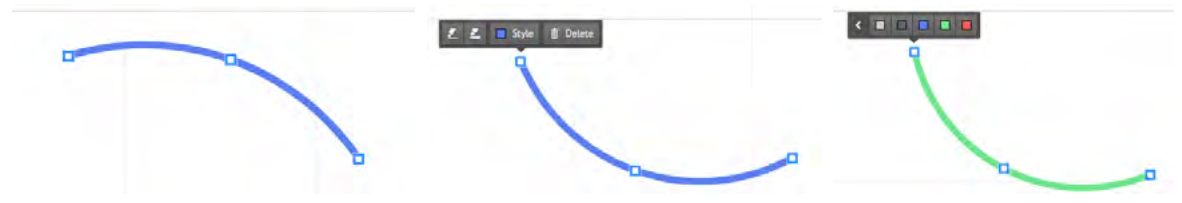

#### Podstawa programowa

#### Cele kształcenia – wymagania ogólne:

- macji.
- wych, animacji, prezentacji multimedialnych i filmów.

#### Treści nauczania – wymagania szczegółowe:

macji.

Uczeń:

1) znajduje dokumenty i informacje w udostępnianych w Internecie bazach danych (np. bibliotecznych, statystycznych, w sklepach internetowych), ocenia ich przydatność i wiarygodność i gromadzi je na potrzeby realizowanych projektów z różnych dziedzin;

#### 2) tworzy zasoby sieciowe związane ze swoim kształceniem i zainteresowaniami;

#### 3) dobiera odpowiednie formaty plików do rodzaju i przeznaczenia zapisanych w nich informacji.

IV.Opracowywanie informacji za pomocą komputera, w tym: rysunków, tekstów, danych liczbowych, animacji, prezentacji multimedialnych i filmów.

|          | Frames & Arrows Ins   | ert Theme |
|----------|-----------------------|-----------|
|          | [] Draw Bracket Frame |           |
|          | O Draw Circle Frame   |           |
|          | Draw Rectangle Frame  | 5         |
|          | Draw Invisible Frame  |           |
|          | Draw arrow            |           |
|          | / Draw line           |           |
|          | F Highlighter         |           |
| £ £ Syte | 8 Delete              | ł         |

II. Wyszukiwanie, gromadzenie, selekcjonowanie, przetwarzanie i wykorzystywanie informacji, współtworzenie zasobów w sieci, korzystanie z różnych źródeł i sposobów zdobywania infor-

IV.Opracowywanie informacji za pomocą komputera, w tym: rysunków, tekstów, danych liczbo-

II. Wyszukiwanie, gromadzenie, selekcjonowanie, przetwarzanie i wykorzystywanie informacji, współtworzenie zasobów w sieci, korzystanie z różnych źródeł i sposobów zdobywania infor-

#### Uczeń:

1) edytuje obrazy w grafice rastrowej i wektorowej, dostrzega i wykorzystuje różnice między tymi typami obrazów;

8) tworzy rozbudowaną prezentację multimedialną na podstawie konspektu i przygotowuje ja do pokazu.

#### Słowa kluczowe

Program PREZI, programy w chmurze, prezentacja, publikacja

#### Co przygotować?

- Prezentacja mulitmedialna "Jak przygotować własny schemat prezentacji i zastosować symbole." – załącznik 1 do scenariusza 2/lub pokaz przykładowej prezentacji w programie PREZI, czy ze strony Prezi. (do wyboru przez nauczyciela)
- Ćwiczenia 1, 2, 3- Karty pracy dla ucznia.
- "Instrukcja pracy z programem PREZI nr 2" znajduje się w streszczeniu do scenariuszy.

#### Przebieg zajęć

#### Wprowadzenie (10 minut)

Pokaz tworzenia prezentacji w oparciu o autorsko wykonane obszary i elementy. Prezentacja instruktażowa – Jak przygotować własny schemat prezentacji i zastosować symbole.

Zajęcia trwają dwie jednostki lekcyjne, w czasie których uczniowie sami modyfikują i tworzą przestrzeń prezentacji. Zatem praca uczniów zostanie przerwana w trakcie działania. Na kolejnej lekcji uczniowie kontynuują zadanie. Na przygotowanie od podstaw własnej prezentacji przeznacza się około 60 minut, resztę czasu zajmują informacje wprowadzające przekazywane przez nauczyciela i podsumowanie pracy uczniów- dyskusja oraz panel ekspertów.

#### Praca w zespołach (60 minut)

Uczniowie wykonują zadania z kart ćwiczeń, pracują indywidualnie lub parami. (Według uznania nauczyciela).

Zadaniem uczniów jest przygotowanie indywidualnego szablonu wraz z utworzeniem ruchu, generowanego poleceniem Path. Kolejne zadanie to umieszczenie dodatkowych obrazów z galerii symboli

programu Prezi oraz wykorzystanie dodatkowych obiektów z sekcji polecenia

Frames & Arrows

#### Panel ekspertów (10 minut)

Pod koniec pracy nad projektem prezentacji uczniowie dzielą się swoimi uwagami na temat realizacji. Jednak starają się zachować indywidualność swoich rozwiązań.

#### Dyskusja podsumowująca (10 minut)

W czasie podsumowania warto powtórzyć z uczniami kolejno poznawane polecenia programu Prezi i ich omówić ich działanie. Warto przypomnieć o możliwości edytowania prezentacji poza lekcją, w domu. Jest ona przechowywana wirtualnie na koncie użytkownika, do którego można połączyć się stosując różnie multimedialne urządzenia. Zainteresowani uczniowie mogą dzięki temu pracować nad prezentacją również w domu.

#### Sprawdzenie wiedzy

- ścia pomiędzy obszarami.
- Prezi. Zmiana wielkości i położenia obiektów.
- koloru obiektu oraz jego położenia.

#### Ocenianie

Ćwiczenie 7.1.1 i 7.2.1 (karta pracy)

Umiejętność samodzielnego zastosowania narzędzi edytujących nowe obszary w programie Prezi (stosowanie poleceń Frames and Arrows). Umiejętność połączenia ich poleceniem Path, tak by powstał schemat ruchu.

Ćwiczenie 7.1.2 i 7.2.2 (karta pracy)

Poprawne wykonanie zadania. Wstawienie trzech znaków oraz celowe ich użycie. Zmiana ich parametrów. Dostosowanie do wymogów graficznych prezentacji.

Ćwiczenie 7.1.3 i 7.2.3 (karta pracy)

Poprawność wykonania zadania i zastosowanie węzłów do modyfikowania wygięcia strzałki.

#### Dostępne pliki

- Ówiczenie 7.1.1\_i\_7.2.1 (karta pracy)
- Ćwiczenie 7.1.2\_i\_7.2.2 (karta pracy)
- Ćwiczenie 7.1.3\_i\_7.2.3 (karta pracy)

Świczenie 7.1.1\_i\_7.2.1 – Ustawienie własnych obiektów utworzonych poleceniem Frames and Arrows do prezentacji. Łączenie obiektów poleceniem Path nadającym ruch i tworzącym przej-

Úwiczenie 7.1.2\_i\_7.2.2 – Wstawianie dowolnych znaków i symboli z galerii symboli prezentacji

Úwiczenie 7.1.3 \_i\_7.23 – Umieszczenie strzałek i linii w prezentacji z zastosowaniem polecenia Frames and Arrows – Drow line, Drow – Barrow. Modyfikowanie wygięcia strzałki lub linii, zmiana